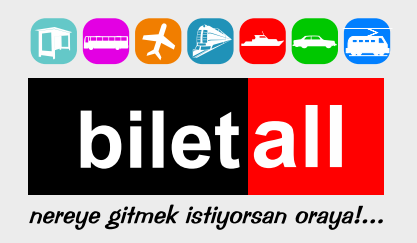

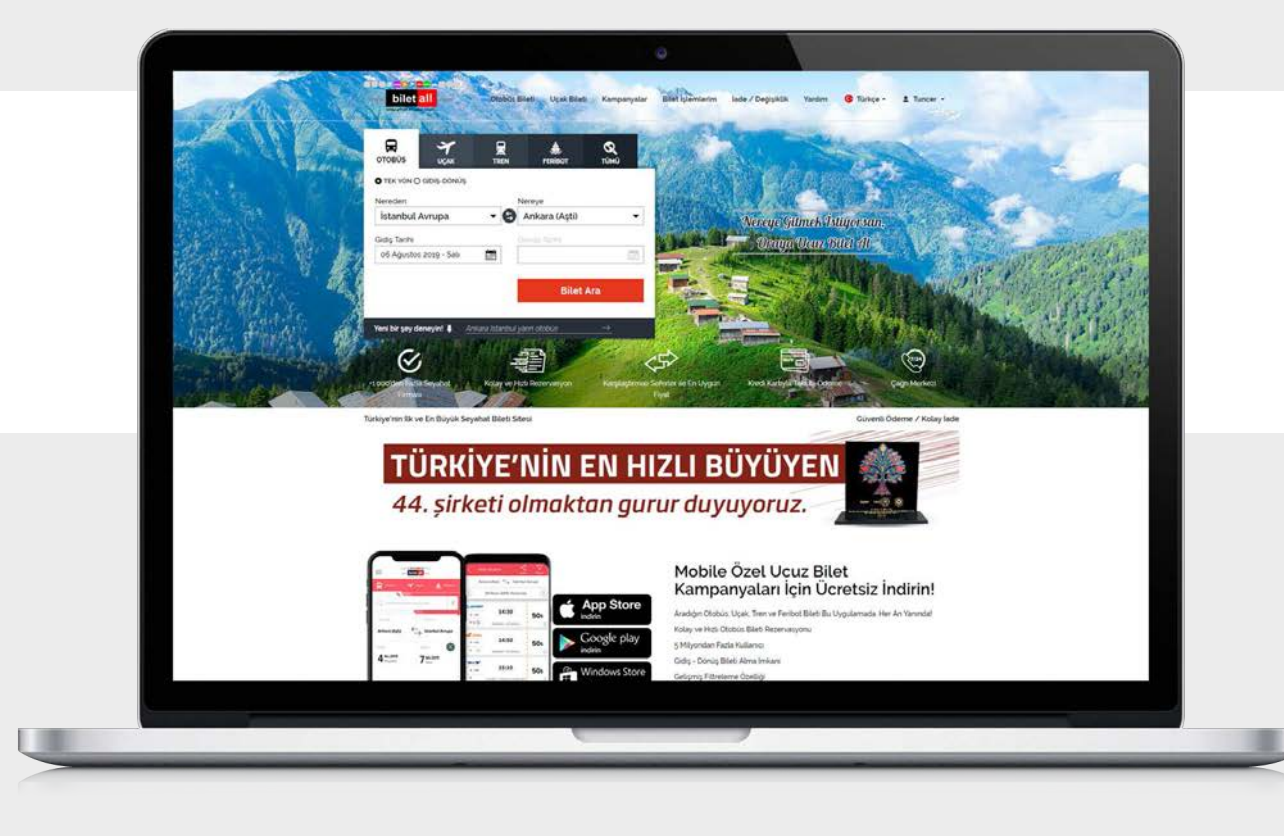

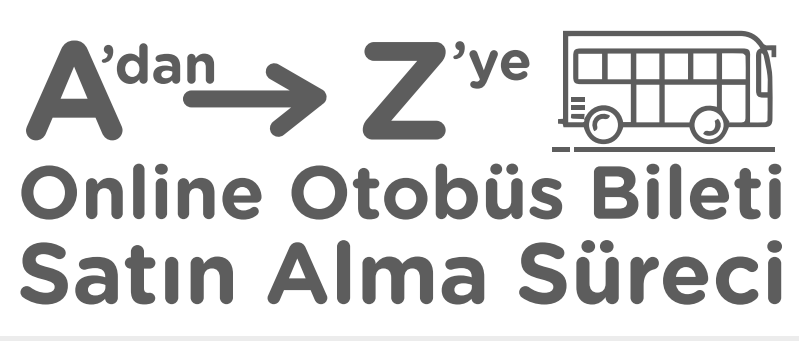

Online bilet satın almak hayatımızda öyle bir yer edindi ki, artık geleneksel yollarla bilet satın almak birçoğumuzun aklına bile gelmiyor. Otobüs biletlerini online kanal üzerinden edinmek, hem zaman avantajı kazandırıyor, hem birçok kampanyadan yararlanma şansını beraberinde getiriyor. Bu adımları, yani online otobüs bileti satın alma sürecini sizler için derledik.

### Gideceğiniz Yeri Ve Tarihi Seçin

Online otobüs bileti almak için karşınıza çıkan ilk ekranda yapmanız gereken, gideceğiniz yeri ve tarihi seçmek. Aklınızda belli bir tarih yoksa gitmeyi planladığınız aralıktaki çeşitli tarihleri girip, o gün hangi firmaların hangi saatlerde seferleri olduğunu kontrol edebilirsiniz.

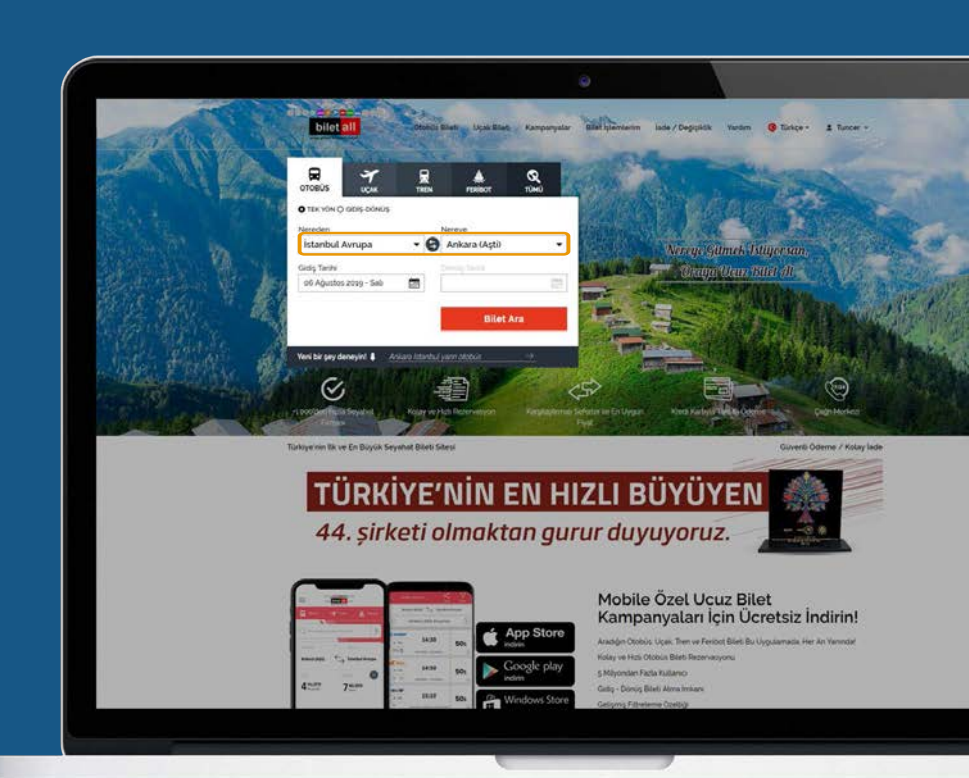

# Were billet all core Yardim Turkçe + 1 Tuncer + Neredon Nereye Gidig Tarihi Dönig Tarihi Ankara (Aştā) 2 İstanbul Avrupa 06 Ağustos 2019 - Sal Billet Ara 81 Sefer bulunmuştur. 12 İstanbul Avrupa 06 Ağustos 2019 - Sal 11 Fitzele Inceedic Cin 06 Ağustos 2019 Sal Sonraki Gün Inceedic Cin 06 Ağustos 2019 Sal Sonraki Gün Image: Cin 06 Ağustos 2019 Sal Sonraki Gün Image: Cin 06 Ağustos 2019 Sal Sonraki Gün Image: Cin 06 Ağustos 2019 Sal Sonraki Gün Image: Cin 06 Ağustos 2019 Sal Sonraki Gün Image: Cin 06 Ağustos 2019 Sal Sonraki Gün Image: Cin 06 Ağustos 2019 Sal Sonraki Gün Image: Cin 06 Ağustos 2019 Sal Sonraki Gün Image: Cin 06 Ağustos 2019 Sal Sonraki Gün Image: Cin 06 Ağustos 2019 Sal Sonraki Gün Image: Cin 06 Ağustos 2019 Sal Sonraki Gün

# Sizin İçin En Uygun Saati Ve Firmayı Seçin

|                            |                                                                                          |                                                                                                    |                                                                                                    | etter (14) testett                                                                                                    |
|----------------------------|------------------------------------------------------------------------------------------|----------------------------------------------------------------------------------------------------|----------------------------------------------------------------------------------------------------|----------------------------------------------------------------------------------------------------|
| <b>12:30</b><br>© 6-7 Saat | Ankara (Açti) > Esenter Otogan                                                           | 2+1 🗇 🕈 0 🗆                                                                                                    | 70 TL                                                                                                    | Koltuk Seç<br>Detayları Göster                                                                                                    |
| <b>13:00</b><br>© 6-7 Saat | Ankara (Aşti) > Alibeyköy                                                                | 2+1 👘 🕎                                                                                                    | 85 TL                                                                                                    | Kottuk Seç<br>Detayları Göster                                                                                                    |
| <b>13:00</b><br>© 6-7 Saat | Ankara (Aşti) > Esenter Otogan                                                           | 2+1                                                                                                    | 60 TL                                                                                                    | Koltuk Seç<br>Detayları Göster                                                                                                    |
| <b>13:00</b><br>© 6-7 Saat | Ankara (Aşti) 🔸 Esenler Otogan                                                           | 2+2                                                                                                    | 60 TL                                                                                                    | Koltuk Seç<br>Detavları Göster                                                                                                    |
|                            | 12:30<br>© 6-7 Saat<br>13:00<br>© 6-7 Saat<br>13:00<br>© 6-7 Saat<br>13:00<br>© 6-7 Saat | 12:30     Ankara (Aşti) > Esenter Otogan       © 6-7 Saat     Ankara (Aşti) > Aliberykoy       0 6-7 Saat     Ankara (Aşti) > Aliberykoy       13:00     Ankara (Aşti) > Esenter Otogan       0 6-7 Saat     Ankara (Aşti) > Esenter Otogan       13:00     Ankara (Aşti) > Esenter Otogan       0 6-7 Saat     Ankara (Aşti) > Esenter Otogan | 12:30       Ankara (Açti) > Esenter Otogan       241       9 0         13:00       Ankara (Açti) > Alibeyköy       241       100         0:6-7 Saat       Ankara (Açti) > Alibeyköy       241       100         13:00       Ankara (Açti) > Esenter Otogan       241       100         13:00       Ankara (Açti) > Esenter Otogan       241       100         13:00       Ankara (Açti) > Esenter Otogan       241       241         13:00       Ankara (Açti) > Esenter Otogan       242       242 | 12:30<br>© 6-7 Saat         Ankara (Açti) > Esenler Otogan         2+1         • 0         70 TL           13:00<br>© 6-7 Saat         Ankara (Açti) > Alibeykoy         2+1         10         85 TL           13:00<br>© 6-7 Saat         Ankara (Açti) > Esenler Otogan         2+1         10         60 TL           13:00<br>© 6-7 Saat         Ankara (Açti) > Esenler Otogan         2+2         60 TL |

Gideceğiniz yer ve tarihi seçtikten sonra karşınıza çıkan ekranda, çeşitli otobüs firmaları ve sefer saatleri yer alıyor olacak. Sizin için uygun saatleri, elbette kullanmak istediğiniz firmayı da göz önünde bulundurarak kolayca seçebilirsiniz. Tek yapmanız gereken, istediğiniz firmanın size uygun sefer saati ile birlikte yer aldığı satıra tıklamak. Aynı ekranda, hangi firmanın/ seferin nasıl ücretlendirildiğini de görebilir, tercihinizi bu doğrultuda şekillendirebilirsiniz.

Sizin İçin En Uygun Koşullara Sahip Olan Aracı Seçin

Yine bu ekranda, araç yapısını görebilir, aracı 2+1 ya da 2+2 lik düzende olmasına göre tercih edip etmemeye karar verebilirsiniz. Bilgi butonunun üzerine tıklayarak aracın tipini, yolculuğun kaç saat sürdüğünü, mola seçeneklerini ve güzergâhı inceleyebilirsiniz.

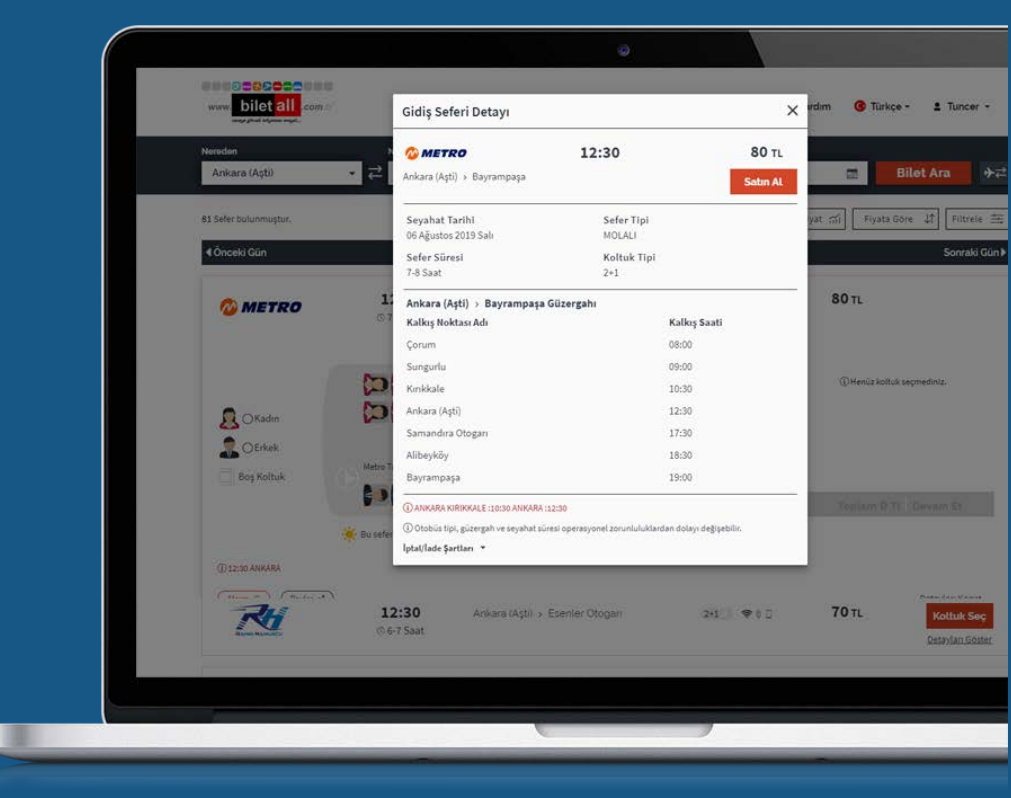

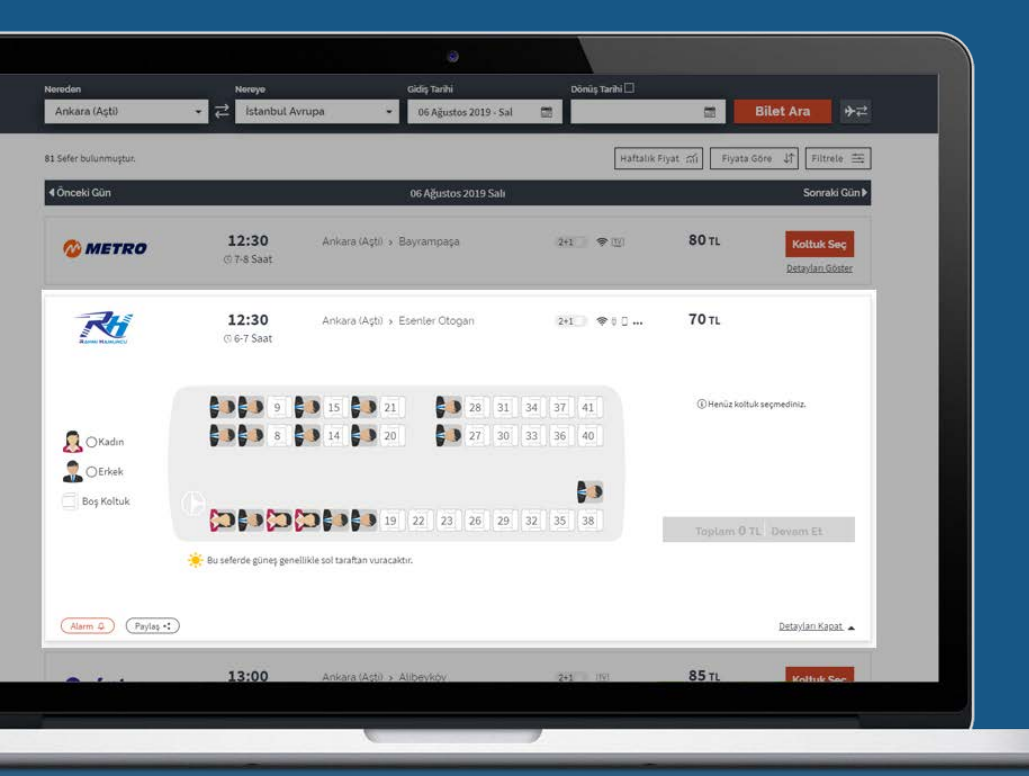

### Uygun Koltuğu Seçin

Dolu ve boş olan koltukları rahatlıkla görebileceğiniz bu ekranda, araç içerisinde yolculuğunuzu nerede gerçekleştirmek istiyorsanız, doluluk durumuna göre kolayca seçebilirsiniz. Kendi koltuğunuzu tek tık ile kendiniz seçin!

## Seyahat Özetini Kontrol Edin ve Yolcu Bilgilerini Girin

Bu adımları tamamladıktan ve her yönüyle size en uygun seferi tercih ettikten sonra, karşınıza çıkan ekranda, seçtiğiniz

| www.biletall.com             |                                 | Yardım 😗 Türkçe - 🏦 Tuncer - |             |                 |  |
|------------------------------|---------------------------------|------------------------------|-------------|-----------------|--|
| Bitot Ara                    |                                 | Yalcu ve Öderne Biglienn Gr  |             | 3<br>Bilatin    |  |
| Sefer Bilgileri              |                                 |                              |             |                 |  |
| Gidiş - 08 Ağustos 2019      | Perşembe                        |                              |             |                 |  |
| 2 PAULINE ALT                | 00:25                           | Alibeyköy 🤸 Ankara (Aşti)    | 2+1 0 1 2 0 | Toplam Ücre     |  |
| Stamukkall                   | © 6-7 Saat                      |                              |             | 95 TI           |  |
| Seçilen Koltuk<br>Kadın : 53 | ④ Çarşamba'yi Perşembe'ye bağlı | iyan gece,                   |             | Detaylari Göste |  |
| 🔥 Yolcu Bilgileri            |                                 |                              |             |                 |  |
| Yolcu (Kadın) Ad             | Soyad                           | TC Kimlik Numarası           |             |                 |  |
| Kołtuk : 53                  |                                 | Türk vətəndəşi değilim       |             |                 |  |
|                              | Cep Telsfonu                    |                              |             |                 |  |

güzergâhın tarihin, firmanın, koltuğun ve bilet fiyatının yer aldığı bir Seyahat Bilgileri özeti çıkacak. Bu özet, herhangi bir adımda yanlışlık yapmadığınızı doğrulayabilmeniz için oldukça faydalı. Aynı ekranda yer alan Yolcu Bilgileri kısmını Ad-Soyad, TC Kimlik Numarası, İletişim Bilgileri ve Ödeme Bilgileri şeklinde doldurun. Birbirinden farklı ödeme opsiyonları size kolaylık sağlayacak.

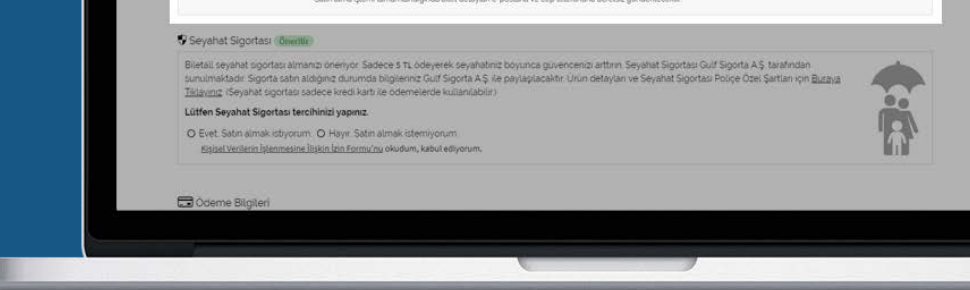

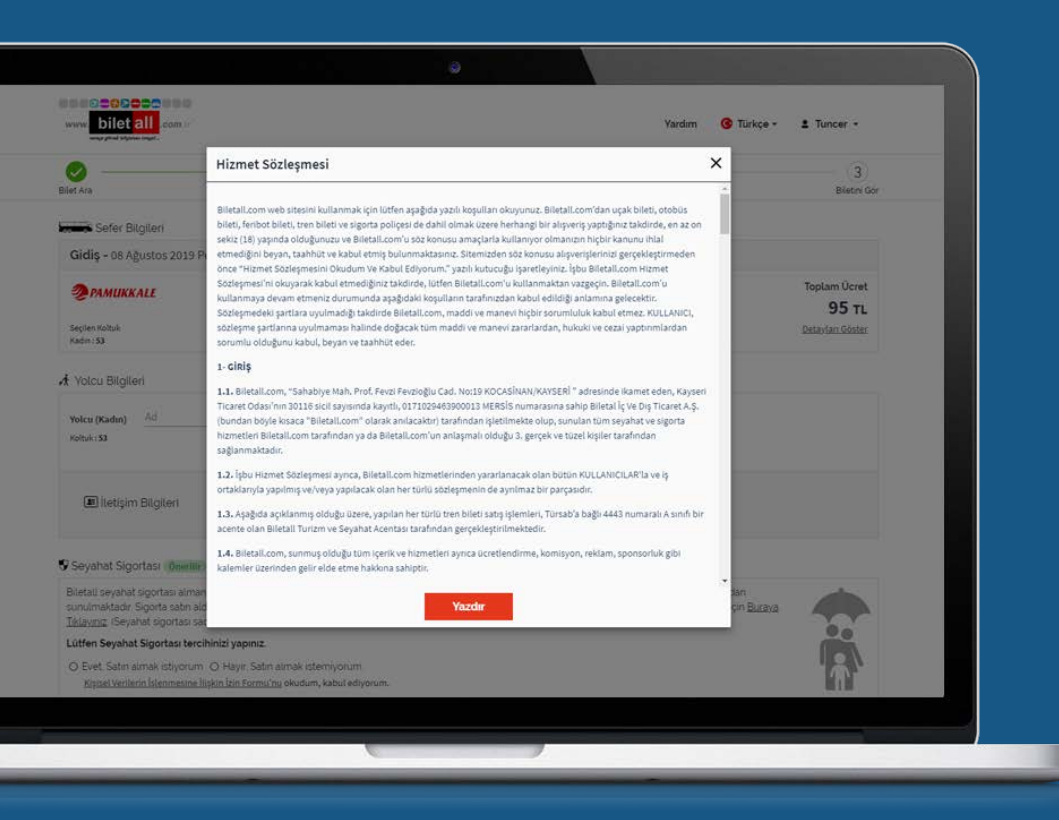

#### Kuralları ve Kısıtlamaları Okuyun

Yolcu olarak sizin ve karşı tarafın haklarına hakim olmanız için oldukça faydalı bir hizmet olan, Kurallar ve Kısıtlamalar bölümünü okuduktan sonra, Okudum ve Kabul Ediyorum kutucuğunu işaretleyin.

#### SATIN ALIN

İşin en keyifli kısmı tam da burası. Biletinizi satın almak için SATIN AL butonuna tıklayın ve tüm işlemlerini kısacık bir zaman diliminde kendi elinizle gerçekleştirdiğiniz bu bilet ile yolculuğun keyfini çıkarın!

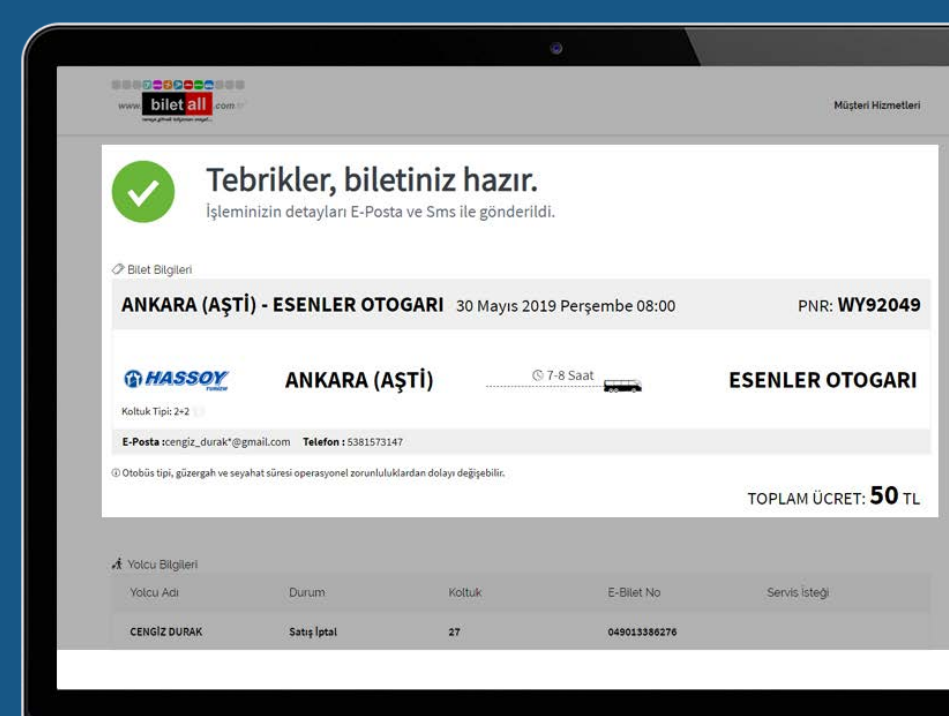

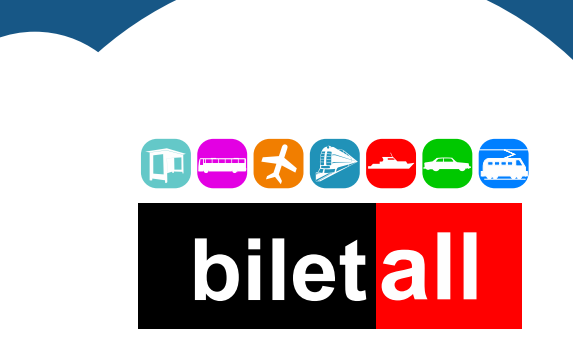

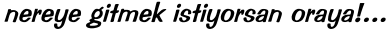